Ρl

#### Partner Portal

#### Instrukcja obsługi ocBridge Plus

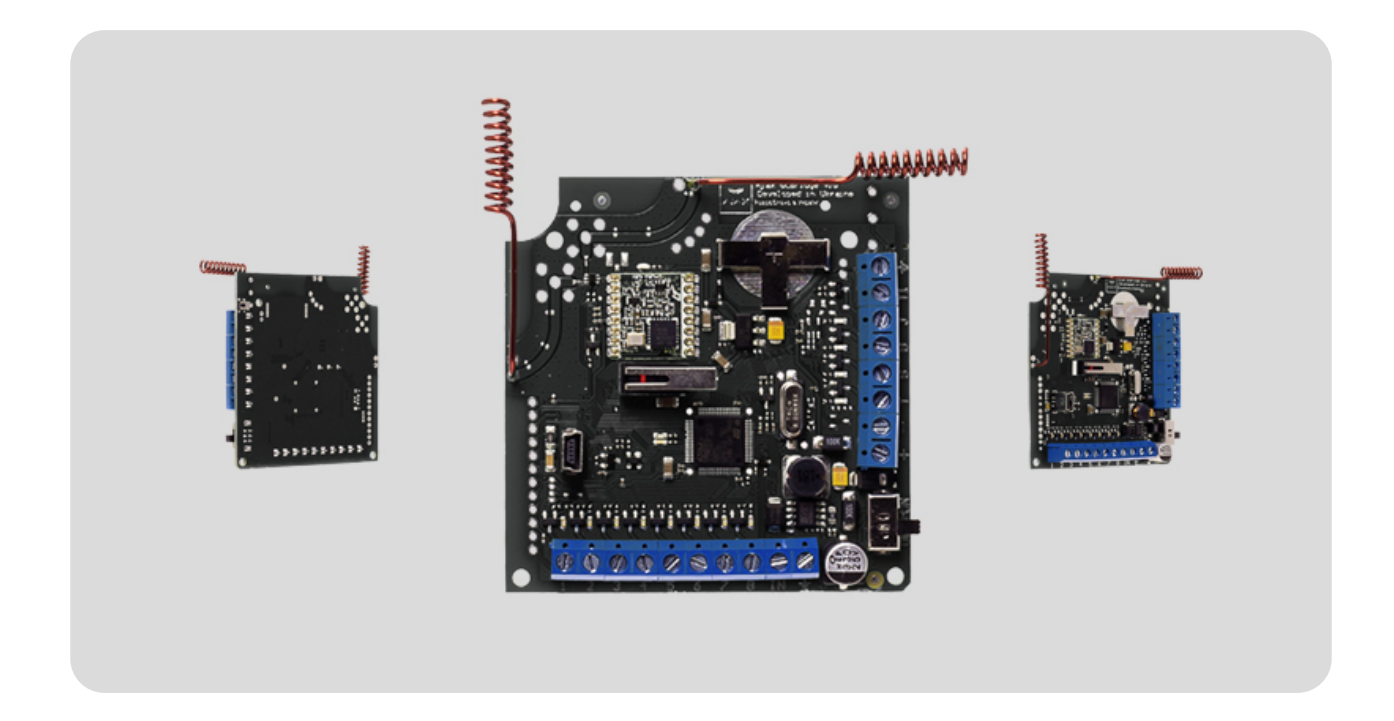

Odbiornik czujników bezprzewodowych **ocBridge Plus** umożliwia podłączanie kompatybilnych urządzeń Ajax do dowolnej przewodowej centrali (panelu) innej firmy za pomocą styków NC/NO. System Ajax ma dwukierunkowe połączenia z czujnikami, co umożliwia jego działanie w dwóch trybach: aktywnym i pasywnym. Gdy system jest w trybie pasywnym, czujniki bezprzewodowe przełączają się w tryb oszczędzania energii, co pozwala na znaczne wydłużenie czasu pracy na baterii.

Gdy odbiornik ocBridge Plus jest podłączony do centrali przewodowej, wejście cyfrowe "IN" (wejście przewodowe) MUSI mieć połączenie z wyjściem przekaźnikowym lub tranzystorowym centrali i wyjście to musi być odwrócone podczas uzbrajania lub rozbrajania jednostki centralnej. Szczegółowy opis podłączenia do centrali opisano w części **Zarządzanie centralą**.

Kup ocBridge Plus

#### Elementy funkcjonalne

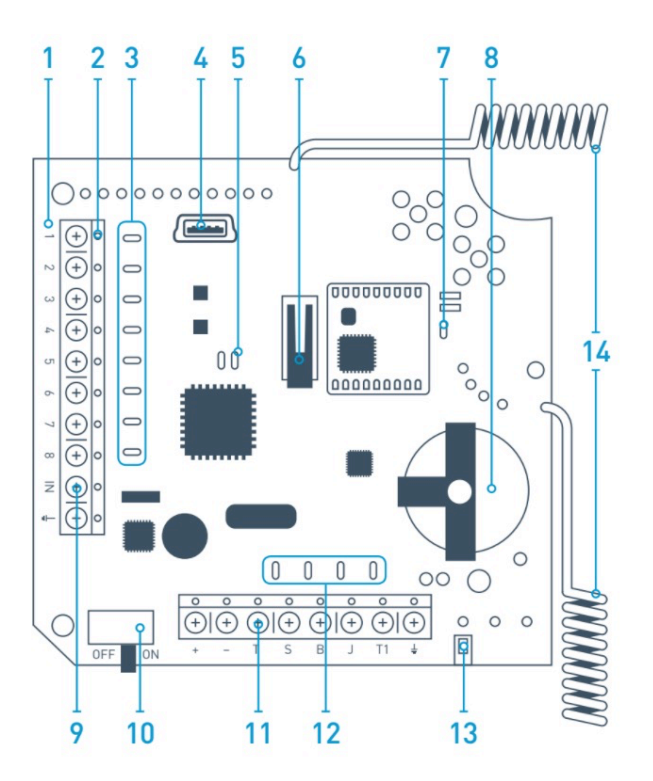

- 1. płyta główna ocBridge Plus
- 2. listwa zaciskowa do podłączenia do głównych stref centrali
- 3. 8 czerwonych lampek kontrolnych stref głównych
- 4. złącze mini USB
- 5. czerwone i zielone lampki kontrolne (patrz opis w tabeli)
- 6. Przycisk antysabotażowy "otwarcie"
- 7. zielona lampka kontrolna zasilania
- 8. bateria do podtrzymywania zasilania
- 9. wejście cyfrowe IN
- 10. włącznik zasilania

- 11. listwa zaciskowa do podłączenia do stref serwisowych centrali
- 12. 4 zielone lampki kontrolne stref serwisowych
- 13. Przycisk antysabotażowy "złamanie" (na odwrocie płyty głównej)
- 14. anteny

## Obsługa czujników

1. Podłącz ocBridge Plus do komputera za pomocą przewodu USB (typ A-miniUSB) poprzez złącze "**4**" (rysunek 1). Włącz odbiornik za pomocą włącznika "**10**" (rysunek 1).

W przypadku pierwszego podłączenia należy poczekać, aż system zidentyfikuje nowe urządzenie i zainstaluje sterowniki. Jeśli sterowniki nie zostały zainstalowane automatycznie, należy zainstalować oprogramowanie sterownika ręcznie. Istnieją różne wersje tego programu – dla platform Windows x86 i x64.

W archiwum **ocBridgeConfigurator.zip**, które można pobrać za pomocą **linku**, znajdują się dwa pliki: **VCP\_V1.3.1\_Setup.exe** dla 32-bitowych systemów operacyjnych Windows oraz **VCP\_V1.3.1\_Setup\_x64.exe** – dla 64-bitowych systemów Windows dostępnych na płycie CD. Pamiętaj, że jeśli najpierw zainstalujesz nieodpowiedni sterownik, a następnie nadpiszesz go instalując właściwy, ocBridge Plus nie będzie współpracować z programem konfiguracyjnym komputera!

Jeżeli został zainstalowany niewłaściwy sterownik, należy go najpierw odinstalować (poprzez odinstalowanie programów w systemie Windows), następnie zrestartować komputer i zainstalować prawidłowy sterownik. Ponadto pakiet **.NET Framework 4** (lub nowsza wersja) powinien być zainstalowany. Po zainstalowaniu sterowników należy uruchomić program **"Konfigurator Ajax ocBridge Plus"**.

Szczegóły dotyczące działania programu "Konfigurator Ajax ocBridge Plus" są zawarte w rozdziale **Korzystanie z oprogramowania**  **konfiguracyjnego** niniejszej instrukcji. W ustawieniach programu "Konfigurator Ajax ocBridge Plus" (menu **"Połączenie" – "Ustawienia"**) należy wybrać port COM, który jest wskazany przez system dla odbiornika (rys. 2), i kliknąć **"OK"**, a następnie przycisk **"Połącz"**. "Konfigurator Ajax ocBridge Plus" jest gotowy do współpracy z odbiornikiem ocBridge Plus.

| USB Connection settings |                |
|-------------------------|----------------|
| Port                    | COM3 ~<br>COM3 |
| Ok                      | Cancel         |

Opis lampek kontrolnych "5" (rysunek 1):

| Wskazanie                                                                                        | Opis                                                                                                    |
|--------------------------------------------------------------------------------------------------|----------------------------------------------------------------------------------------------------|
| Zielona lampka świeci ciągle, czerwona<br>lampka nie miga.                                       | ocBridge Plus jest w trybie konfiguracji. W<br>konfiguracji otwierane są strony <b>"Strefy</b><br><b>radiowe"</b> lub <b>"Pamięć zdarzeń"</b> . W tym<br>czasie czujniki nie odbierają odpowiedzi na<br>sygnały alarmowe i stany |
| Zielona – miga raz na sekundę (wcześniej<br>świeciła ciągle), czerwona – miga przez 30<br>sekund | Włączony jest tryb wykrywania nowych<br>urządzeń radiowych                                                                                                    |
| Czerwona miga przez chwilę                                                                       | Moment, w którym odbiornik ocBridge Plus<br>rejestruje nowe urządzenie                                                                                                    |
| Zielona – miga przez 10 minut, a stan<br>czerwonej nie zmienia się;<br>czerwona nie świeci się   | Wyszukiwanie wszystkich urządzeń po<br>wczytaniu wcześniej zapisanej konfiguracji<br>z PC,<br>uzbrojenie systemu;<br>rozbrojenie systemu                                                                                         |
| Zielona i czerwona lampka nie świecą się                                                         | Odbiornik w trybie pracy, system jest<br>rozbrojony                                                                                                    |
| Stale włączona czerwona lampka                                                                   | Odbiornik w trybie pracy, system jest                                                                                                    |

|                                                                      | uzbrojony                                                                          |
|----------------------------------------------------------------------|------------------------------------------------------------------------------------|
| Stale włączona zielona lampka, czerwona<br>lampka miga bardzo szybko | Testowanie sygnału radiowego w celu<br>podłączenia czujnika lub innego urządzenia. |
| Zielona lampka miga przez chwilę                                     | Rozpoczęcie nowego okresu odpytywania<br>czujników, domyślnie co 36 sekund         |
| Czerwona/zielona – migają przez chwilę                               | Wykryto usterkę                                                                    |

2. Wszystkie urządzenia, które chcesz podłączyć do ocBridge Plus, muszą być zarejestrowane za pomocą **"Konfiguratora Ajax ocBridge Plus"**. W celu rejestracji czujników należy utworzyć w konfiguratorze strefy radiowe, jeżeli nie zostało to zrobione wcześniej. W tym celu wybierz **"Strefa radiowa"** i kliknij przycisk **"Dodaj strefę"** (rysunek 3).

| 🛩 Configurator Ajax ocBridge 2.21.6           |                                                              | – 🗆 X                                                                                                    |
|-----------------------------------------------|--------------------------------------------------------------|----------------------------------------------------------------------------------------------------|
| 🤳 File 🏮 Connection 🔅 Help 🛛 EN/              | /RU                                                          |                                                                                                    |
| 🔀 Radio zone 🚚 Events log 👔 Syst              | tem's monitor 🚚 Write 🥼 Read 😝 🚽 Con                         | inect                                                                                                    |
| Radio zone<br>Radio devices<br>RangeExtenders | Zone # Zone name   Zone type   Initial state     Adding zone | Service events control      Image: Adv. settings     Lost connection     Adv. settings     Battery     Adv. settings     Jamming     Adv. settings     Response period     36     Seconds     The input "IN" configuration     Armed state |
| No Connection Nois                            | e lev. 1 2 3 4 5 6 7 8 T S 8 J Current sta                   | te: N/A                                                                                                    |

Następnie należy wybrać odpowiedni "Typ strefy" i ustawienia (patrz część **Zarządzanie centralą** niniejszej instrukcji). Aby dodać urządzenie, wybierz odpowiednią strefę i kliknij przycisk **"Dodaj urządzenie"**. Następnie pojawi się okno **"Dodawanie nowego urządzenia"**, w którym należy wpisać identyfikator czujnika (ID) widoczny na nim pod kodem QR, a następnie kliknąć przycisk **"Szukaj"** (rysunek 4).

Gdy pasek wskaźnika wyszukiwania zacznie się poruszać, należy włączyć

czujnik. Żądanie rejestracji jest wysyłane tylko wtedy, gdy czujnik jest włączony! W przypadku niepowodzenia rejestracji należy wyłączyć czujnik na 5 sekund, a następnie włączyć go ponownie. Jeśli czujnik jest włączony, a jego lampka miga raz na sekundę przez minutę, oznacza to, że czujnik nie jest zarejestrowany! Lampka miga w ten sam sposób, jeśli czujnik zostanie usunięty z ocBridge!

| 🛩 Configurator Ajax ocBridge 2.21.6       |                                 |                              |                      | _                | - 0 | × |
|-------------------------------------------|---------------------------------|------------------------------|----------------------|------------------|-----|---|
| 📙 File 🏮 Connection 🛟 Help EN/RU          |                                 |                              |                      |                  |     |   |
| 🕺 🔀 Radio zone 🚚 Events log 🧌 System's i  | monitor 🚚 Write IJ Read         | 2                            | Disconnect           |                  |     |   |
| E-Syn Radio zone<br>Radio zone 1 (Alam)   | Add Device                      |                              |                      |                  |     |   |
| Image: Torne 2 (Alarm)                    | # Device name                   | Device type                  | Device ID            | Software version |     |   |
| I Зона 3 (Nami)                           | 1 DoorProtect                   | Ajax DoorProtect             | 777000               | N/A              | 🔀 😂 |   |
|                                           |                                 | Adding new de                | evice                |                  | ]   |   |
| Motion Pro Adding new device              | ×                               | Zone name:                   | Zone 3               |                  |     |   |
|                                           |                                 | Device ID:                   | 005633021            |                  |     |   |
| SpaceCor<br>RangeExtend Device Ajax Motio | onProtect ID 005633 is detected | Choose from<br>existing list |                      | ~                |     |   |
|                                           | ОК                              |                              | Correla              | Cancel           |     |   |
|                                           |                                 |                              | Search               |                  | ]   |   |
| ocBridge V3.27.0 COM3 Noise lev.          | 1 2 3 4 5                       | 5678TSBJ                     | Current state: Armed |                  |     |   |

3. Jeśli czujnik został omyłkowo zarejestrowany w niewłaściwej strefie, kliknij jego przycisk **"Właściwości"**. Pojawi się okno ustawień pozwalające na wybór nowej strefy dla czujnika (rysunek 5). Możesz również otworzyć menu właściwości czujnika, klikając odpowiedni przycisk obok czujnika na liście ogólnej drzewka "Urządzenia radiowe".

| Device properties  |                                                                                                    |            |
|--------------------|----------------------------------------------------------------------------------------------------|------------|
| Device name:       | MotionProtect                                                                                                    | ]          |
| Device ID:         | 005633                                                                                                    |            |
| Device type        | Ajax MotionProtect                                                                                                    |            |
| Software version   | MotionProtect 3.29.0                                                                                                    | D          |
| Additional input   | $\bigcirc \bigcirc \bigcirc \bigcirc \bigcirc \bigcirc \bigcirc \bigcirc \bigcirc \bigcirc \bigcirc \bigcirc \bigcirc \bigcirc \bigcirc \bigcirc \bigcirc \bigcirc \bigcirc $      | ○ ○<br>7 8 |
| Active in the zone | $\odot \bigcirc \bigcirc \bigcirc \bigcirc \bigcirc \bigcirc \bigcirc \bigcirc \bigcirc \bigcirc \bigcirc \bigcirc \bigcirc \bigcirc \bigcirc \bigcirc \bigcirc \bigcirc \bigcirc$ | 0.0        |
| 24 h active        |                                                                                                    |            |
| Sensitivity        |                                                                                                    |            |
| 1                  |                                                                                                    | 1          |
| min                | mid                                                                                                    | max        |
| Ok                 | Cancel                                                                                                    |            |

Jeżeli do zewnętrznego wejścia cyfrowego czujnika bezprzewodowego podłączony jest dodatkowy czujnik przewodowy, we właściwościach należy aktywować pole wyboru **"Dodatkowe wejście"** (rysunek 5). Jeżeli czujnik (np. LeaksProtect) jest przeznaczony do pracy ciągłej (24 h), należy aktywować we właściwościach pola wyboru **"Aktywny 24 h"**. Czujniki 24 h i normalne czujniki nie powinny być umieszczone w tej samej strefie! W razie potrzeby wyreguluj czułość czujnika.

4. Gdy czujniki zostaną pomyślnie zarejestrowane w systemie alarmowym, kliknij przycisk **"Zapisz"** (rysunek 4), aby zapisać dane konfiguracyjne czujników w pamięci odbiornika ocBridge Plus. Po podłączeniu ocBridge Plus do komputera PC, kliknij przycisk **"Odczytaj"** (rysunek 4), aby odczytać zapisaną wcześniej konfigurację czujników z pamięci ocBridge Plus.

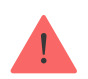

Upewnij się, że miejsce instalacji czujnika zapewnia stabilną łączność radiową z odbiornikiem ocBridge Plus! Dla porównania z innymi urządzeniami podaje się maksymalną odległość 2000 m pomiędzy czujnikiem a odbiornikiem. Odległość ta została ustalona w wyniku badań na otwartej przestrzeni. Jakość połączenia i odległość między czujnikiem a odbiornikiem może się różnić w zależności od miejsca instalacji, ścian, przedziałów, łączników, a także grubości i materiału konstrukcyjnego. Sygnał traci moc przechodząc przez bariery. Na przykład maksymalna odległość między czujnikiem a odbiornikiem, które oddzielają dwie betonowe ściany, wynosi około 30 m. Warto pamiętać, że przesuwając czujnik nawet o zaledwie 10 cm, można znacznie poprawić jakość sygnału radiowego pomiędzy czujnikiem a ocBridge Plus.

5. Wybierz odpowiednie miejsce do zainstalowania czujników.

Sprawdź poziom sygnału połączonych urządzeń! Test sygnału radiowego można znaleźć na stronie **"Monitor systemu"** w oprogramowaniu konfiguracyjnym. Aby rozpocząć test sygnału radiowego, należy nacisnąć przycisk z anteną przy wybranym czujniku (rysunek 6) (tylko wtedy, gdy czujniki są w trybie pracy i nie świeci się czerwona lampka).

| Ŷ    | Configurator Aja                                                                                       | x ocBridge 2.21.6 |        |           |                      |              |                  |             |              |                   | _ |            | × |
|------|----------------------------------------------------------------------------------------------------|-------------------|--------|-----------|----------------------|--------------|------------------|-------------|--------------|-------------------|---|------------|---|
| U    | JFile 🌲 Connection 🛟 Help EN/RU                                                                        |                   |        |           |                      |              |                  |             |              |                   |   |            |   |
|      | 🔀 Radio zone 🚚 Events log 🙌 System's monitor 🚚 Write 🗍 Read  🛑 Disconnect                              |                   |        |           |                      |              |                  |             |              |                   |   |            |   |
| #    | Device name                                                                                            | Device type       | Zone # | Device ID | Software version     | Signal level | Battery<br>level | Temperature | Act.<br>24 h | Event             |   |            |   |
| 1    | Motion Protect                                                                                         | Ajax Motion Pro   | 1      | 005633    | MotionProtect 3.29.0 | -31/10 dBm   | 3.2 V            | 26 °C       |              | Movement detected |   | <b>(p)</b> |   |
|      |                                                                                                    |                   |        |           |                      |              |                  |             |              |                   |   |            |   |
| ocBr | cBridge V3.27.0 COM3 Noise lev95 dBm 1 2 3 4 5 6 7 8 T S B J Current state: Armed Polling period 35/36 |                   |        |           |                      |              |                  |             |              |                   |   |            |   |

| Radio signal test                                     |                                |                                  |                                                                |                           |                                  |     | _ |    | $\times$ |
|-------------------------------------------------------|--------------------------------|----------------------------------|----------------------------------------------------------------|---------------------------|----------------------------------|-----|---|----|----------|
| Device name:<br>Device type<br>Device ID              |                                | Motion Pr<br>Ajax Moti<br>005633 | otect<br>onProtect                                             |                           |                                  |     |   |    |          |
| Err<br>Loc RSSI<br>Rem RSSI<br>Loc Noise<br>Rem Noise | 0<br>-40<br>-54<br>-96<br>-105 | %<br>dB<br>dB<br>dB<br>dB        | Avg Loc RSSI<br>Avg Rem RSSI<br>Avg Loc Noise<br>Avg Rem Noise | -32<br>-51<br>-95<br>-110 | dB ()<br>dB ()<br>dB ()<br>dB () | -40 | ( | dB |          |
|                                                       |                                |                                  | Start                                                          |                           | Stop                             |     |   |    |          |

Wyniki testu są wyświetlane w oprogramowaniu konfiguracyjnym (rysunek 7) w postaci 3 kresek oraz przez lampkę kontrolną czujnika. Wyniki testu mogą być następujące:

| Odbiornik   | Dioda LED czujnika                                       | Opis              |
|-------------|----------------------------------------------------------|-------------------|
| 3 kreski    | Świeci się stale, z krótkimi przerwami co 1,5<br>sekundy | Doskonały sygnał  |
| 2 kreski    | Miga 5 razy na sekundę                                   | Przeciętny sygnał |
| 1 kreska    | Miga 2 razy na sekundę                                   | Słaby sygnał      |
| Brak kresek | Miga krótko co 1,5 sekundy                               | Brak sygnału      |

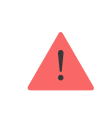

Czujniki należy instalować w miejscach, gdzie poziom sygnału wynosi 3 lub 2 kreski. W przeciwnym razie czujnik może działać niespójnie.

6. Maksymalna liczba urządzeń, które można podłączyć do ocBridge Plus, zależy od okresu odpytywania.

| Liczba czujników | Okres odpytywania |
|------------------|-------------------|
| 99               | 36 lub więcej     |
| 79               | 24 sekundy        |
| 39               | 12 sekund         |

- 7. Lista obsługiwanych czujników i urządzeń bezprzewodowych:
  - DoorProtect
  - MotionProtect
  - GlassProtect
  - LeaksProtect
  - FireProtect
  - CombiProtect
  - SpaceControl
  - MotionProtect Plus
  - FireProtect Plus

#### Korzystanie z oprogramowania konfiguracyjnego

- 1. Menu "Plik" (rysunek 8) umożliwia:
  - zapisywanie aktywnej konfiguracji ustawień ocBridge Plus w pliku na

PC (Zapisz konfigurację w pliku);

- wczytywanie do ocBridge Plus konfiguracji ustawień zapisanych na komputerze (Otwórz istniejącą konfigurację);
- uruchomienie aktualizacji oprogramowania sprzętowego (Aktualizacja oprogramowania sprzętowego);
- wyczyszczenie wszystkich ustawień (Reset fabryczny). Wszystkie dane i wcześniej zapisane ustawienia zostaną usunięte!

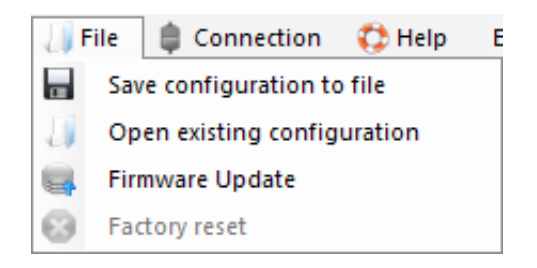

- 2. Menu "Połączenie" (rysunek 9) umożliwia:
  - wybór portu COM do połączenia ocBridge Plus z komputerem (Ustawienia);
  - połączenie ocBridge Plus z komputerem (**Połączenie**);
  - odłączenie ocBridge Plus od komputera (Rozłączenie).

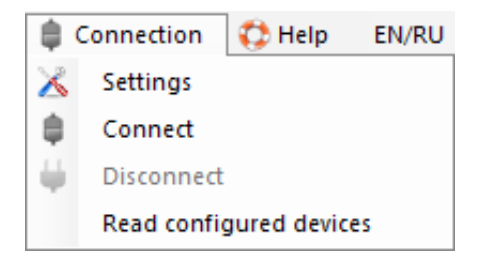

3. Menu "Pomoc" (rysunek 10) umożliwia:

- sprawdzenie informacji o aktualnej wersji oprogramowania;
- pobranie pliku pomocy.

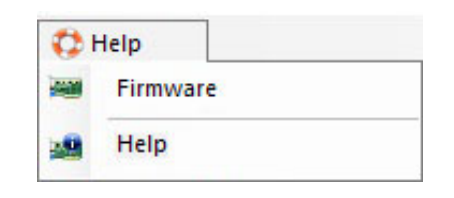

4. Na stronie **"Strefy radiowe"** (rysunek 11) można utworzyć wymagane strefy wykrywania, dodać do nich czujniki i urządzenia (patrz **Obsługa czujników**) oraz ustawić dodatkowe parametry funkcjonowania czujników, urządzeń i stref (patrz **Zarządzanie centralą**).

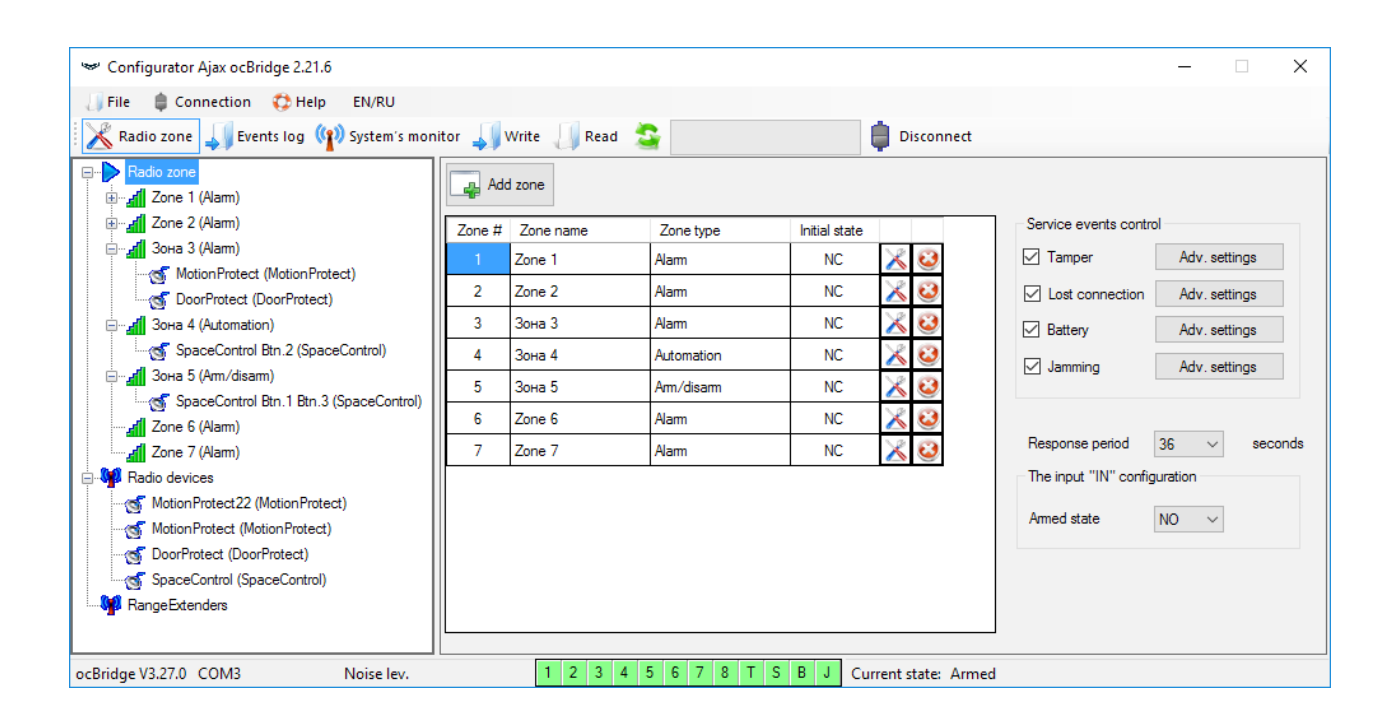

5. Przyciski **"Zapisz"** i **"Odczytaj"** służą do zapisu danych w pamięci ocBridge oraz do odczytu aktualnych ustawień konfiguracyjnych (**Obsługa czujników**).

6. Strona **"Pamięć zdarzeń"** przechowuje informacje o zdarzeniach alarmowych (rysunek 12), zdarzeniach serwisowych (rysunek 13) oraz tabele statystyk (rysunek 14). Możliwe jest odświeżenie informacji w dziennikach danych lub ich wyczyszczenie za pomocą przycisku "Wyczyść rejestr". Rejestr zawiera do 50 zdarzeń alarmowych i 50 zdarzeń serwisowych. Przycisk "Zapisz w pliku" pozwala zapisać dzienniki zdarzeń w formacie xml, który można otworzyć za pomocą programu Excel.

|                                        | 🛩 Configurat                       | or Ajax ocBri | dge 2.21.6       |                           |           |                              |  | _ | × |
|----------------------------------------|------------------------------------|---------------|------------------|---------------------------|-----------|------------------------------|--|---|---|
|                                        | 🕡 File 🏮 Connection 💠 Help 🛛 EN/RU |               |                  |                           |           |                              |  |   |   |
| ł                                      | 🔏 Radio zoi                        | ne 🚚 Ever     | nts log 🕐 Systen | n's monitor 🚚 Write  Read | 2         | i Disconnect                 |  |   |   |
| Alarms Service events Statistics table |                                    |               |                  |                           |           |                              |  |   |   |
|                                        | Sequence of events                 | Zone #        | Device name      | Device type               | Device ID | Event                        |  |   |   |
|                                        | 1                                  | 1             | Motion Protect   | Ajax MotionProtect        | 005633    | Movement detected            |  |   |   |
|                                        | 2                                  | 1             | MotionProtect    | Ajax MotionProtect        | 005633    | Movement detected            |  |   |   |
|                                        | 3                                  | 1             | MotionProtect    | Ajax MotionProtect        | 005633    | Movement detected            |  |   |   |
| 0                                      | ocBridge V3.27.                    | 0 COM3        | N/A              | 1 2 3 4                   | 5 6 7 8   | T S B J Current state: Armed |  |   |   |

Zdarzenia we wszystkich dziennikach są wyświetlane chronologicznie, od pierwszego do ostatniego. Wydarzenie numer 1 jest ostatnim wydarzeniem (najnowszym), wydarzenie numer 50 jest najstarszym wydarzeniem.

| 🐭 Configura                                                                 | Sonfigurator Ajax ocBridge 2.21.6    |                  |                           |               |                              |  |  |  |  |
|-----------------------------------------------------------------------------|--------------------------------------|------------------|---------------------------|---------------|------------------------------|--|--|--|--|
| 🎝 File 🇯                                                                    | 👃 File 🏮 Connection 💠 Help 🛛 EN/RU   |                  |                           |               |                              |  |  |  |  |
| 🔣 Radio zo                                                                  | one 🚚 Ever                           | nts log 👔 Systen | n's monitor 🚚 Write  Read | 🥑             | Disconnect                   |  |  |  |  |
| Save to file Image: Save to file   Alarms Service events   Statistics table |                                      |                  |                           |               |                              |  |  |  |  |
| Sequence of<br>events                                                       | Zone #                               | Device name      | Device type               | Device ID     | Event                        |  |  |  |  |
| 1                                                                           |                                      | Ajax ocBridge    |                           |               | System armed                 |  |  |  |  |
| 2                                                                           |                                      | Ajax ocBridge    |                           |               | System disarmed              |  |  |  |  |
| 3                                                                           | 1                                    | MotionProtect    | Ajax MotionProtect        | 005633        | Tamper opened                |  |  |  |  |
| 4                                                                           | 4 1 MotionProtect Ajax MotionProtect |                  | 005633                    | Tamper closed |                              |  |  |  |  |
|                                                                             |                                      |                  |                           |               |                              |  |  |  |  |
| ocBridge V3.27                                                              | .0 COM3                              | N/A              | 1 2 3 4                   | 5 6 7 8       | T S B J Current state: Armed |  |  |  |  |

Dzięki tabeli statystyk (rysunek 14) można łatwo analizować ważne dane z każdego czujnika: lokalizacja czujnika w danej strefie i ogólnie w sieci; obserwować stan baterii w każdym czujniku; śledzić stan przycisków sabotażowych we wszystkich czujnikach; zobaczyć, który czujnik wygenerował alarm i ile razy; oszacować stabilność sygnału na podstawie danych o zanikach sygnału. W tej samej tabeli wyświetlane są dane serwisowe – nazwa czujnika, typ urządzenia, jego ID, numer strefy / nazwa strefy.

| Ŷ    | Configurator Aj                                                           | ax ocBridge 2.21.6  |           |        |           |                  |                  |                  |        |                         |                        |   | _ | × |
|------|---------------------------------------------------------------------------|---------------------|-----------|--------|-----------|------------------|------------------|------------------|--------|-------------------------|------------------------|---|---|---|
| 1    | File 🌐 Conne                                                              | ection 🛟 Help EN/RU |           |        |           |                  |                  |                  |        |                         |                        |   |   |   |
| 1 🔀  | 🔏 Radio zone 🚚 Events log 🙌 System's monitor 🚚 Write 🗍 Read  🛑 Disconnect |                     |           |        |           |                  |                  |                  |        |                         |                        |   |   |   |
|      | Refresh log Clear log                                                     |                     |           |        |           |                  |                  |                  |        |                         |                        |   |   |   |
| Alan | ms Service even                                                           | ts Statistics table |           |        |           |                  |                  |                  |        |                         |                        |   |   |   |
| #    | Device<br>name                                                            | Device type         | ID device | Zone # | Zone name | Battery<br>state | Tampers<br>state | Connection state | Alarms | Low<br>level<br>battery | Connection<br>failures |   |   |   |
| 1    | Motion Protect                                                            | Ajax MotionProtect  | 005633    | 1      | Zone 1    | ok               | open             | online           | 10     | 0                       | 0                      | ٧ |   |   |
|      |                                                                           |                     |           |        |           |                  |                  |                  |        |                         |                        |   |   |   |
| ocBr | cBridge V3.27.0 COM3 N/A 1 2 3 4 5 6 7 8 T S B J Current state: Armed     |                     |           |        |           |                  |                  |                  |        |                         |                        |   |   |   |

7. Strona **"Monitor systemu"** służy do kontrolowania stanu czujników oraz do testowania ich połączenia radiowego. Aktualny stan czujnika odzwierciedla kolor podświetlenia tła (rysunek 15):

- białe tło czujnik jest podłączony;
- szare tło podłączony czujnik rozpoczyna pracę, ocBridge Plus czeka na wysłanie przez czujnik pierwszego statusu i w odpowiedzi przekazuje aktualne ustawienia systemu;
- jasnozielone podświetlenie (przez 1 sekundę) włącza się po odebraniu statusu z czujnika;
- pomarańczowe podświetlenie (przez 1 sekundę) włącza się po odebraniu sygnału alarmu z czujnika;
- żółte podświetlenie niski poziom naładowania baterii czujnika (podświetlony jest tylko poziom baterii);
- czerwone podświetlenie czujnik nie jest podłączony, utracono z nim łączność lub nie działa.

| *   | Configurator Aja                                                          | x ocBridge 2.21.6 |          |           |                      |              |                  |             |              |                   | _           |              | $\times$ |
|-----|---------------------------------------------------------------------------|-------------------|----------|-----------|----------------------|--------------|------------------|-------------|--------------|-------------------|-------------|--------------|----------|
| J   | File Definition Connection Connection File EN/RU                          |                   |          |           |                      |              |                  |             |              |                   |             |              |          |
| 12  | 🔏 Radio zone 🚚 Events log 🙌 System's monitor 🚚 Write 🥼 Read  🛑 Disconnect |                   |          |           |                      |              |                  |             |              |                   |             |              |          |
| #   | Device name                                                               | Device type       | Zone #   | Device ID | Software version     | Signal level | Battery<br>level | Temperature | Act.<br>24 h | Event             |             |              |          |
| 1   | Motion Protect                                                            | Ajax MotionPro    | 1        | 005633    | MotionProtect 3.29.0 |              |                  |             |              | Movement detected |             | <b>(p)</b> Q |          |
| ocB | ridge V3.27.0 CO                                                          | IM3               | Noise le | v95 dBm   | 1234                 | 5 6 7 8      | T S B            | J Current s | tate: A      | Armed             | Polling per | iod 21/      | 36       |
|     | $\perp$                                                                   |                   |          | 1         |                      | 1            |                  |             | $\bot$       |                   |             |              |          |
|     | 1                                                                         |                   |          | 2         |                      | 3            |                  |             | 4            |                   | 1           | 5            |          |

8. Na dole strony **"Monitor systemu**" (rysunek 16) wyświetlane są następujące informacje:

- 1. bieżące połączenie z komputerem;
- 2. poziom szumu tła;
- **3.** stan wejść alarmowych i serwisowych (aktywne wejścia są podświetlone);
- 4. aktualny stan systemu alarmowego (Aktywny/Dezaktywowany);
- 5. odliczanie aktualnego okresu odpytywania czujników.

9. Test obszaru wykrywania (rysunek 16) jest konieczny, aby upewnić się, że czujniki działają sprawnie w swoim aktualnym położeniu. W trybie testowym lampka czujnika świeci się ciągle i gaśnie na 1 sekundę podczas aktywacji – jest to bardzo wyraźnie widoczne. W odróżnieniu od testu sygnału radiowego, możliwy jest test obszaru wykrywania kilku czujników jednocześnie. W tym celu należy zaznaczyć pole wyboru przy każdym urządzeniu w oknie **"Test obszaru wykrywania"** po uprzednim otwarciu okna testowego poprzez naciśnięcie przycisku lupy przy wybranym czujniku. Brelok **SpaceControl** nie obsługuje testów obszaru wykrywania i testów sygnału radiowego.

| C | etection area test |                  |           |                    |           | -                 |            | • ×  |   |
|---|--------------------|------------------|-----------|--------------------|-----------|-------------------|------------|------|---|
| [ | Device name        | Current state    | Zone name | Device type        | Device ID | Event             |            |      | ٦ |
|   | Motion Protect     | test in progress | Zone 1    | Ajax MotionProtect | 005633    | Movement detected |            |      |   |
|   |                    |                  |           |                    |           |                   |            |      |   |
|   |                    |                  |           |                    |           |                   |            |      |   |
|   |                    |                  |           |                    |           |                   |            |      |   |
|   |                    |                  |           |                    |           |                   |            |      |   |
|   |                    |                  |           |                    |           |                   |            |      |   |
|   |                    |                  |           | Stop               |           | Select:           | <u>All</u> | None |   |
| _ |                    |                  |           |                    |           |                   |            |      |   |

#### Zarządzanie centralą

1. Konieczne jest zainstalowanie urządzenia ocBridge Plus w pobliżu centrali systemu alarmowego (panelu). Nie należy instalować odbiornika w metalowej skrzynce, gdyż znacznie pogorszy to odbiór sygnału radiowego z czujników bezprzewodowych. Jeśli instalacja w metalowej skrzynce jest niezbędna, należy podłączyć antenę zewnętrzną. Na płytce ocBridge Plus znajdują się podkładki do zamontowania gniazd SMA dla anten zewnętrznych.

Przy podłączeniu do jednostki centralnej przewody (w szczególności przewody zasilające) nie mogą dotykać anteny, ponieważ mogłoby to pogorszyć jakość połączenia. Jeżeli w systemie alarmowym występuje moduł GSM, anteny radiowe ocBridge Plus muszą znajdować się jak najdalej od niego.

2. Wyjścia odbiornika (rysunki 17, 18) podłącza się do wejść centrali systemu alarmowego za pomocą zwykłych przewodów. Wyjścia odbiornika są więc odpowiednikami zwykłych czujników przewodowych dla wejść centrali. Kiedy bezprzewodowy czujnik jest aktywowany, wysyła sygnał do ocBridge Plus. Odbiornik ocBridge Plus przetwarza sygnał i otwiera (domyślnie, ustawienie można zmienić na zamykanie) wyjście przewodowe odpowiadające czujnikowi.

Centrala systemu alarmowego odczytuje otwarcie wyjścia jako otwarcie strefy czujnika i wysyła sygnał alarmowy. Jeśli wymagana jest wysoka rezystancja pomiędzy wyjściem odbiornika a strefą centrali, to rezystor o wymaganej przez centralę wartości nominalnej należy umieścić przy połączeniu szeregowym.

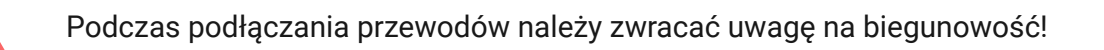

3. Wyjścia o numerach 1–8 (rys. 17) odpowiadają 8 głównym nominalnym strefom alarmowym.

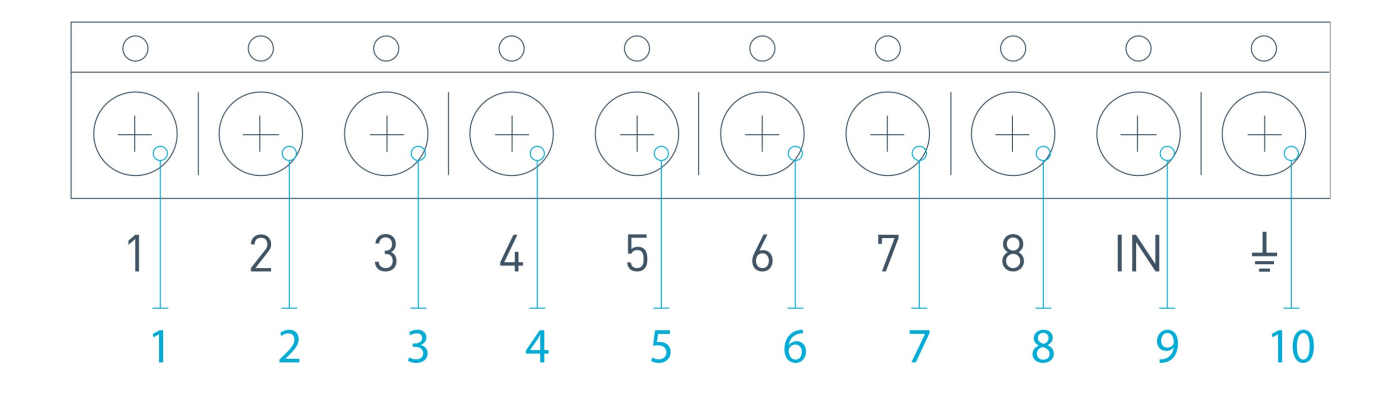

Pozostałe 5 wyjść ocBridge Plus to strefy serwisowe, które odpowiadają wejściom serwisowym centrali systemu alarmowego.

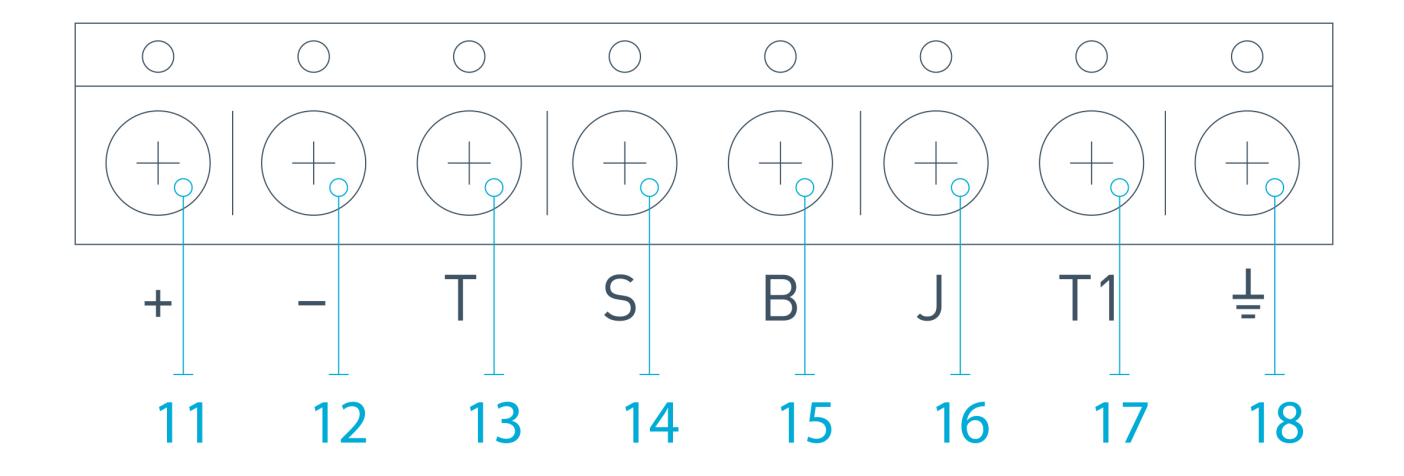

Tabela zawiera opis styków stref głównych i serwisowych:

| Nr wyjścia  | Oznaczenie | Opis                                                                                                    |
|-------------|------------|----------------------------------------------------------------------------------------------------|
| 1           | 1          | Wyjście 1. strefy                                                                                          |
| 2           | 2          | Wyjście 2. strefy                                                                                          |
| 3           | 3          | Wyjście 3. strefy                                                                                          |
| 4           | 4          | Wyjście 4. strefy                                                                                          |
| 5           | 5          | Wyjście 5. strefy                                                                                          |
| 6           | 6          | Wyjście 6. strefy                                                                                          |
| 7           | 7          | Wyjście 7. strefy                                                                                          |
| 8           | 8          | Wyjście 8. strefy                                                                                          |
| 9 (wejście) | IN         | Wejście przewodowe do podłączenia do wyjścia<br>centrali (do uzbrajania/rozbrajania systemu<br>alarmowego) |
| 10          |            | Masa do podłączenia do jednostki centralnej                                                                |
| 11          | +          | Zasilanie (plus)                                                                                           |
| 12          | _          | Zasilanie (minus)                                                                                          |
| 13          | Т          | Wyjście serwisowe "Sabotaż"                                                                                |
| 14          | S          | Wyjście serwisowe "Błąd połączenia"                                                                        |
| 15          | В          | Wyjście serwisowe "Bateria"                                                                                |
| 16          | J          | Wyjście serwisowe "Zagłuszanie"                                                                            |
| 17          | T1         | Wyjście serwisowe "Sabotaż"                                                                                |
| 18          |            | Masa do podłączenia do jednostki centralnej                                                                |

Odbiornik jest podłączony do centrali zgodnie ze schematem:

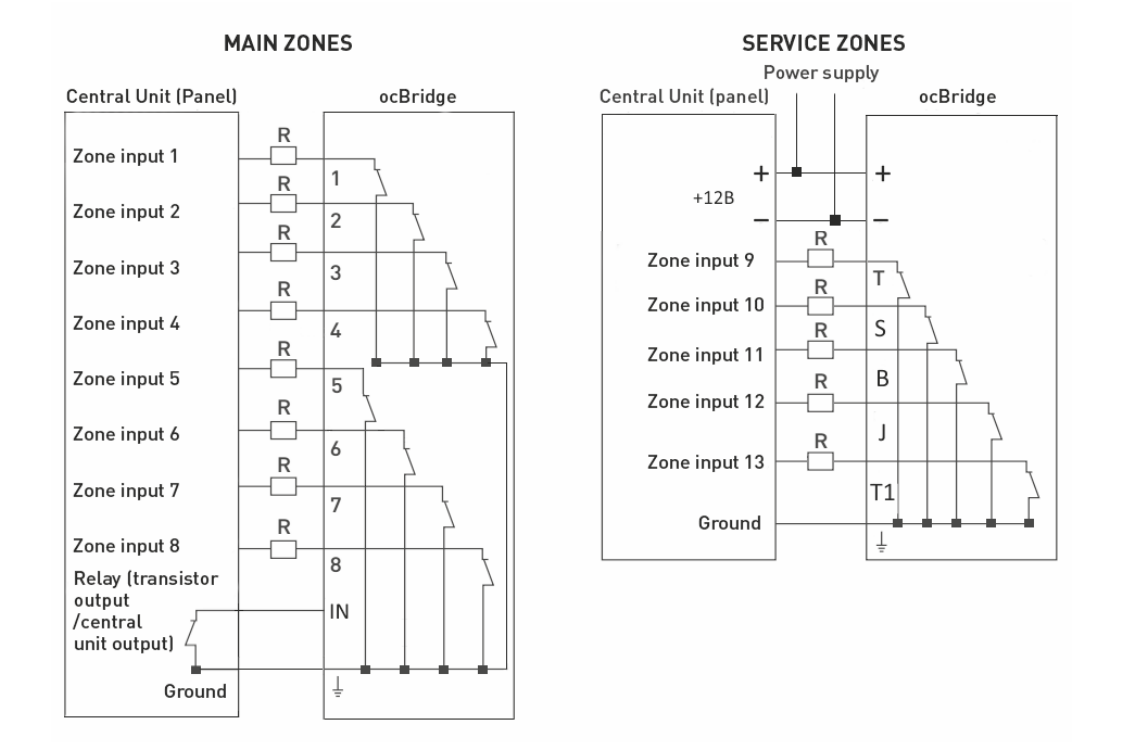

4. Strefy dzielą się na 3 typy: **strefy alarmowe**, **strefy automatyki** i **strefy uzbrajania/rozbrajania** (rysunek 19). Typ strefy wybiera się podczas tworzenia strefy, patrz **Obsługa czujników**.

| Adding zone |                      |                          |
|-------------|----------------------|--------------------------|
| Zone type   |                      | Alam ~                   |
| Zone name   |                      | Arm/Disarm<br>Automation |
|             |                      | Alam                     |
|             | Advanced<br>settings |                          |
| Ok          |                      | Cancel                   |

Strefa alarmowa może być ustawiona (rysunek 20) jako NC (styki normalnie zamknięte) lub NO (styki normalnie otwarte).

| Alarm zone (7)      |        |
|---------------------|--------|
| Zone name<br>Zone 7 |        |
| Alarm zone settings |        |
| Impulse time        | 1 🚔    |
| Initial state       | NC 🗸   |
|                     | NO     |
| Ok                  | Cancel |

Strefa alarmowa reaguje na czujniki bistabilne (np. DoorProtect i LeaksProtect) otwarciem/zamknięciem, w zależności od ustawienia **"Stan początkowy" (NC/NO**). Strefa pozostaje w trybie alarmu do czasu powrotu stanu czujników bistabilnych do stanu początkowego. Strefa reaguje na czujniki impulsowe (np. MotionProtect i GlassProtect) otwarciem/zamknięciem w zależności od ustawienia "Stan początkowy" (NC/NO) impulsem, którego czas trwania można regulować ustawieniem **"Czas impulsu"** (Rysunek 20). Domyślnie "Czas impulsu" wynosi 1 sekundę, a maksymalnie 254 sekundy. W przypadku wywołania alarmu zapala się czerwona lampka strefy **"3**" (rysunek 1).

Strefa automatyki może być ustawiona jako NC lub NO (rysunek 21). Jeżeli wybrano sposób reagowania **"Impulsowy"**, strefy reagują na wszystkie pobudzenia otwarciem/zamknięciem w zależności od ustawienia **"Stan początkowy"** przez czas określony w ustawieniu **"Czas impulsu"** – domyślnie 1 sekunda, maksymalnie 254 sekundy.

| Automation zone (4) |                                 |
|---------------------|---------------------------------|
| Zone name<br>Zone 4 | 8                               |
| Reaction mode       | Impulse V<br>Trigger<br>Impulse |
| Initial state       | NC ~                            |
| Ok                  | Cancel                          |

Gdy wybrany jest tryb reakcji **"Wyzwalacz"**, wyjście strefy zmienia swój stan początkowy na przeciwny przy każdym nowym sygnale aktywacji. Lampka sygnalizuje aktualny stan strefy automatyki – czerwona lampka zapala się po sygnale aktywacji lub gaśnie po przywróceniu stanu normalnego. W trybie reakcji **"Wyzwalacz"** parametr **"Czas impulsu"** jest niedostępny.

**Strefa uzbrajania/rozbrajania** jest przeznaczona do podłączenia breloków SpaceControl (rysunek 22). Należy pamiętać, że KeyPad nie może być podłączony do modułu integracji ocBridge Plus.

Ponadto do tej strefy można podłączyć wejścia uzbrajania/rozbrajania central innych firm, aby sterować jej trybami ochrony.

| Arm/Disarm zone (5)    |                    |
|------------------------|--------------------|
| Zone name<br>Zone 5    |                    |
| Am/Disam zone settings |                    |
| Initial state          | NC $\checkmark$    |
| Reaction mode          | Trigger 🗸          |
| Impulse time           | Trigger<br>Impulse |
| Ok                     | Cancel             |

Strefa uzbrajania/rozbrajania może mieć ustawiony stan początkowy NC lub NO. Po zarejestrowaniu breloka w strefie uzbrajania dodawane są jednocześnie dwa przyciski: przycisk 1 – uzbrojenie i przycisk 3 – rozbrojenie. Na uzbrojenie strefa reaguje zamknięciem/otwarciem wyjścia w zależności od ustawienia **"Stan początkowy" (NC/NO**). Gdy ta strefa jest aktywna, zapala się odpowiadająca jej czerwona lampka, a gdy jest nieaktywna, lampka **"3"** (rysunek 1) jest zgaszona.

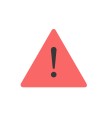

Strefa aktywacji/dezaktywacji jest domyślnie ustawiona jako wyzwalacz.

5. **Wejście "IN"** jest przeznaczone do podłączenia wyjścia tranzystorowego lub przekaźnika centrali (rys. 1). W przypadku zmiany stanu wejścia **"IN" (Zamknięcie/Otwarcie**) cały zestaw czujników podłączonych do odbiornika przechodzi w stan "pasywny" (z wyjątkiem czujników zaznaczonych jako aktywne 24 h), przy przywróceniu stanu początkowego – czujniki są ustawione w stan "aktywny" i świeci się czerwona lampka.

Jeśli centrala używa niezależnie kilku grup czujników, ocBridge Plus musi być ustawiony w tryb **"aktywny"**, nawet jeśli tylko jedna grupa centrali jest w trybie uzbrojonym. Dopiero gdy wszystkie grupy centrali są zdezaktywowane, możliwe jest ustawienie ocBridge Plus i czujników jako "pasywne". Zastosowanie trybu "pasywnego" czujników przy rozbrojonym systemie znacznie wydłuża żywotność baterii w czujnikach.

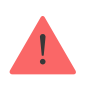

Podczas podłączania breloka do odbiornika czujników bezprzewodowych ocBridge należy zachować ostrożność przy podłączaniu go do stref! Nie należy podłączać breloka do stref z czujnikami bistabilnymi. Pamiętaj: im dłuższy jest okres odpytywania (rysunek 22) czujników (od 12 do 300 sekund, a domyślne ustawienie to 36 sekund), tym dłuższa jest żywotność baterii czujników bezprzewodowych! Z drugiej strony zalecamy, aby nie stosować długiego okresu odpytywania w systemach alarmowych dla miejsc, gdzie opóźnienie może być krytyczne (np. w instytucjach finansowych). Gdy okres odpytywania jest zbyt długi, zwiększa się rozpiętość czasowa statusów wysyłanych z czujników, co wpływa na reakcję systemu alarmowego na zdarzenia serwisowe (np. zdarzenie utraty połączenia). System zawsze reaguje natychmiast na zdarzenia alarmowe z dowolnym okresem odpytywania.

6. **4 wyjścia (T, S, B, J)** odpowiadają strefom serwisowym (rysunek 18). Strefy serwisowe służą do przesyłania danych operacyjnych do centrali. Tryb działania wyjść serwisowych jest regulowany (rysunek 23), mogą one być impulsowe lub bistabilne. Możliwe jest też wyłączenie wyjść serwisowych w przypadku, gdy nie są one wykorzystywane w centrali (panelu) systemu alarmowego. Aby je wyłączyć, należy w programie konfiguracyjnym (rysunek 22) usunąć zaznaczenie pola przy nazwie odpowiedniego wyjścia.

| Service events control       |               |  |  |  |  |  |
|------------------------------|---------------|--|--|--|--|--|
| ✓ Tamper                     | Adv. settings |  |  |  |  |  |
| Lost connection              | Adv. settings |  |  |  |  |  |
| Battery                      | Adv. settings |  |  |  |  |  |
| Jamming                      | Adv. settings |  |  |  |  |  |
|                              |               |  |  |  |  |  |
| Response period              | 36 ∨ seconds  |  |  |  |  |  |
| The input "IN" configuration |               |  |  |  |  |  |
| Armed state                  | NO ~          |  |  |  |  |  |
|                              |               |  |  |  |  |  |

Jeżeli dla reakcji wybrano tryb **"Impulsowy"**, strefa reaguje na wszystkie pobudzenia zamknięciem/otwarciem wyjścia w zależności od ustawienia

**"Stan początkowy"** (NC/NO) przez czas ustawiony w opcji **"Czas impulsu"** (rysunek 24). Domyślnie czas impulsu wynosi 1 sekundę, a maksymalna wartość to 254 sekundy.

| Tamper zone settings (T)                  |                 |
|-------------------------------------------|-----------------|
| Tamper zone settings (T)<br>Reaction mode | Impulse $\vee$  |
| Impulse time                              | 1 🜲             |
| Initial state                             | NC $\checkmark$ |
| Ok                                        | Cancel          |

Jeżeli dla reakcji wybrano tryb **"Bistabilny**", strefa serwisowa reaguje zamknięciem/otwarciem wyjścia w zależności od ustawienia **"Stan początkowy"** (**NC/NO**), aż do powrotu stref do stanu początkowego. Po zmianie stanu początkowego zapala się zielona lampka **"12"** odpowiedniej strefy serwisowej (rysunek 1).

**Wyjście T – "Sabotaż"**: jeżeli jeden z czujników zostanie otwarty lub oderwany od powierzchni montażowej, jego przycisk antysabotażowy jest aktywowany i czujnik wysyła sygnał alarmowy o otwarciu/oderwaniu.

Wyjście S – "Utrata połączenia": jeżeli jeden z czujników nie wysyła sygnału stanu w czasie kontroli, czujnik zmienia stan wyjścia S. Strefa serwisowa S uaktywni się po czasie równym wartości parametru "Okres odpytywania" pomnożonemu przez wartość parametru "Liczba cykli" (rysunek 25). Domyślnie, jeśli ocBridge Plus nie otrzyma 40 impulsów od czujnika, generuje alarm "Utrata połączenia".

| Lost connection zone settings (S)                            |        |  |  |  |  |  |
|--------------------------------------------------------------|--------|--|--|--|--|--|
| Lost connection zone settings (S)<br>Reaction mode Impulse V |        |  |  |  |  |  |
| Impulse time                                                 | 1 🛓    |  |  |  |  |  |
| Passes number                                                | 40 🜩   |  |  |  |  |  |
| Initial state                                                | NC ~   |  |  |  |  |  |
| Ok                                                           | Cancel |  |  |  |  |  |

**Wyjście B – "Bateria".** Gdy bateria czujnika wyczerpie się, czujnik wysyła sygnał. Po wyczerpaniu się baterii strefa **"B"** nie działa w przypadku breloka SpaceControl, ale komunikat o wyczerpaniu się baterii można znaleźć w dzienniku zdarzeń serwisowych. Rozładowanie baterii jest sygnalizowane na breloku za pomocą lampki kontrolnej.

**Wyjście J – "Zagłuszanie":** w przypadku wykrycia zagłuszania sygnału radiowego odbiornik zmienia stan wyjścia **J**. Lampka odpowiadająca wyjściu **J** świeci w zależności od ustawień strefy: ciągle, jeśli strefa została zdefiniowana jako bistabilna, lub przez określoną liczbę sekund (1-254 sekundy), jeśli strefa została zdefiniowana jako impulsowa.

7. **Wyjście T1** odpowiada za stan zabezpieczeń przed manipulacją ocBridge Plus. Po zainstalowaniu odbiornika w skrzynce i naciśnięciu przycisków antysabotażowych wyjście zostaje zamknięte na stałe. Gdy przynajmniej jeden z przycisków antysabotażowych jest niewciśnięty, wyjście zostaje otwarte, a strefa ochrony wysyła sygnał alarmowy. Pozostaje ona w stanie alarmu do momentu, gdy oba przyciski antysabotażowe powrócą do stanu normalnego i wyjście zostanie zamknięte.

# Aktualizacja oprogramowania sprzętowego

Istnieje możliwość aktualizacji oprogramowania sprzętowego ocBridge Plus. Pobierz najnowszą wersję oprogramowania z **witryny**.

Oprogramowanie sprzętowe jest aktualizowane za pomocą programu konfiguracyjnego. Kiedy ocBridge Plus jest podłączony do programu konfiguracyjnego, należy nacisnąć przycisk **"Rozłącz"**, ale nie odłączać ocBridge Plus od komputera. Następnie w menu **"Połączenie"** należy wybrać port COM, do którego podłączony jest ocBridge Plus. Następnie trzeba wybrać z rozwijanego menu opcję **"Aktualizacja oprogramowania sprzętowego"**, nacisnąć przycisk **"Wybierz plik"** i wskazać ścieżkę do pliku \*.aff z nowym oprogramowaniem sprzętowym (rysunek 26).

| 🐭 Firmware update               | _ |            | × |
|---------------------------------|---|------------|---|
|                                 |   | Select fil | e |
|                                 |   |            |   |
| Switch OFF ocBridge to continue |   |            |   |

Następnie należy wyłączyć odbiornik włącznikiem **"10"** (rysunek 1) i ponownie włączyć urządzenie. Po włączeniu proces aktualizacji rozpoczyna się automatycznie. Jeżeli proces zakończy się pomyślnie, pojawi się komunikat **"Aktualizacja oprogramowania została zakończona"** i odbiornik będzie gotowy do pracy.

Jeśli nie ma komunikatu **"Aktualizacja oprogramowania została zakończona"** lub podczas aktualizacji oprogramowania wystąpiły błędy, należy zaktualizować oprogramowanie ponownie.

## Transfer konfiguracji

Możliwe jest wykonanie transferu konfiguracji czujników do innego urządzenia ocBridge Plus bez konieczności ponownej rejestracji czujników. W celu przesłania danych należy zapisać aktualną konfigurację, wybierając z menu **"Plik"** przycisk **"Zapisz konfigurację do**  **pliku**" (rysunek 8). Następnie trzeba odłączyć poprzedni odbiornik i podłączyć nowy do konfiguratora. Następnie należy wczytać do niego konfigurację zapisaną na komputerze za pomocą przycisku **"Otwórz istniejącą konfigurację**", a następnie użyć przycisku **"Zapisz"**. Na ekranie ocBridge Plus pojawi się okno wyszukiwania czujników (rysunek 27), a zielona lampka będzie migać przez 10 minut.

| Searching devices from current configuration                         |               |           |                    |           |  |  |
|----------------------------------------------------------------------|---------------|-----------|--------------------|-----------|--|--|
| Device name                                                          | Current state | Zone name | Device type        | Device ID |  |  |
| MotionProtect22                                                      | Found         | Zone 2    | Ajax MotionProtect | 2A0004    |  |  |
| Configurator Ajax ocBridge ×<br>i All devices are successfully found |               |           |                    |           |  |  |
|                                                                      |               |           | ОК                 |           |  |  |
| Re-launch the search                                                 |               |           |                    |           |  |  |
| Restart the power on all devices                                     |               |           |                    |           |  |  |

Aby zapisać czujniki w pamięci nowego odbiornika, należy kolejno wyłączyć zasilanie wszystkich czujników, odczekać kilka sekund na rozładowanie kondensatorów czujników, a następnie ponownie je włączyć. Po zakończeniu wyszukiwania czujników konfiguracja zostanie w całości skopiowana do nowego ocBridge'a. Odłączenie zasilania czujników jest konieczne, aby zapobiec włamaniu do systemu alarmowego. Jeżeli podczas wyszukiwania nie zostaną wczytane wszystkie czujniki, można ponownie uruchomić wyszukiwanie czujników w menu **"Połączenie"** – **"Wczytaj skonfigurowane urządzenia"**.

#### Konserwacja

Raz na 6 miesięcy odbiornik musi zostać oczyszczony z kurzu poprzez przedmuchanie powietrzem. Kurz zgromadzony na urządzeniu może w pewnych warunkach stać się przewodnikiem prądu i spowodować awarię odbiornika lub zakłócić jego pracę.

#### Dane techniczne

| Тур                                                                                        | Bezprzewodowy                                                                                                    |  |
|--------------------------------------------------------------------------------------------|----------------------------------------------------------------------------------------------------|--|
| Zastosowanie                                                                               | Wewnątrz                                                                                                    |  |
| Konfiguracja i testowanie                                                                  | Przez konfigurator w komputerze<br>Pobierz                                                                                                    |  |
| Aktualna wersja oprogramowania<br>sprzętowego                                              | 5.57.1.5<br>Zaktualizuj oprogramowanie sprzętowe<br>ocBridge Plus przez konfigurator, jeśli nie<br>możesz podłączyć kompatybilnych<br>urządzeń Ajax do modułu integracji.<br><b>Pobierz aktualną wersję</b> |  |
| Efektywna moc promieniowana                                                                | 8,01 dBm / 6,32 mW (limit 25 mW)                                                                                                    |  |
| Protokół komunikacji radiowej z<br>urządzeniami i czujnikami Ajax                          | Jeweller<br>Dowiedz się więcej                                                                                                    |  |
| Zakres częstotliwości sygnału radiowego,<br>modulacja                                      | 866,0 – 866,5 MHz<br>868,0 – 868,6 MHz<br>868,7 – 869,2 MHz<br>Zależnie od regionu sprzedaży                                                                                                    |  |
| Maksymalna odległość pomiędzy<br>bezprzewodowym czujnikiem a<br>odbiornikiem ocBridge Plus | 2000 m (w terenie otwartym)                                                                                                    |  |
| Maksymalna liczba podłączonych urządzeń                                                    | 99                                                                                                    |  |
| Wykrywanie zagłuszania kanałów                                                             |                                                                                                    |  |

| radiowych                               | Tak                                                              |  |
|-----------------------------------------|------------------------------------------------------------------|--|
| Kontrola sprawności czujników           | Tak                                                              |  |
| Dzienniki alarmów i zdarzeń             | Tak                                                              |  |
| Podłączenie anteny zewnętrznej          | Tak                                                              |  |
| Aktualizacja oprogramowania sprzętowego | Tak                                                              |  |
| Ochrona przed manipulacją               | Tak (otwieranie + oderwanie)                                     |  |
| Liczba bezprzewodowych wejść/wyjść      | 13 (8+4+1)/1                                                     |  |
| Zasilanie                               | USB (tylko do konfiguracji systemu);<br>(wejście cyfrowe) +/masa |  |
| Napięcie zasilania                      | 8 – 14 V DC;<br>USB 5 V DC (tylko do konfiguracji systemu)       |  |
| Dopuszczalna temperatura pracy          | Od -20°C do +50°C                                                |  |
| Dopuszczalna wilgotność                 | Do 90%                                                           |  |
| Wymiary                                 | 95 × 92 × 18 mm (z antenami)                                     |  |
| Okres eksploatacji                      | 10 lat                                                           |  |

#### Zgodność z normami

#### Komponenty

- 1. Odbiornik do czujników bezprzewodowych 1 szt.
- **2.** Bateria CR2032 1 szt.
- 3. Instrukcja użytkownika 1 szt.
- 4. Opakowanie 1 szt.

#### Gwarancja

Gwarancja na produkty Limited Liability Company "Ajax Systems Manufacturing" jest ważna przez 2 lata od daty zakupu. Zainstalowana bateria nie jest objęta gwarancją.

Jeśli urządzenie nie działa prawidłowo, zalecamy najpierw skontaktować się z naszym działem wsparcia, ponieważ problemy techniczne można rozwiązać zdalnie w połowie przypadków!

Pełny tekst gwarancji

Umowa użytkownika

Pomoc techniczna: support@ajax.systems

Subskrybuj nasz newsletter dotyczący bezpieczeństwa. Obiecujemy zero spamu

Subscribe